#### Importing and Exporting a 3.4 File and old instructions on exporting a Fannie Mae 3.2 File into and out of Encompass

# **Exporting a 3.4 File from Encompass:**

In the loan file – click Services

Click – Additional Services Click – Encompass Export ULAD

Identify the file you want to put it in so you can get to it. Be sure to save it to a location you can remember and fine the file.

# How to Import a Fannie 3.2 File into Encompass:

### Importing the Downloaded File into Encompass:

- 1. Open Encompass.
- 2. Go to your Pipeline.
- 3. Select **Import** from the Pipeline Dropdown.
- 4. Select the Fannie Mae 3.2 file. The file must be located and saved on your C drive for the system to find it.
- 5. Click on the file you want to import, highlight it.
- 6. Apply the Loan Template you want to associate with the file. To do this click Browse and find the template.
- 7. Click Import
- 8. The **file** is then **imported**.
- 9. Return to your Pipeline and find the borrower
- 10. Verify that the **import** occurred successfully.

# How to Export a Fannie Mae 3.2 File from Encompass:

- 1. Go into the Loan file you're exporting
- 2. Click on the Services Tab
- 3. Click Access Lenders
- 4. Select Export File To Other Partners continue
- 5. Change the EXPORT TO information to save the file to your C: Drive where you can find it. (It's important to put it in a location that you can access later.)
- 6. Once the file location export to is adjusted where you want it Click Continue
- 7. The file will save as a 3.2 file in the location you put it. If there is missing or incomplete information in the file the system may flag that and have you update the file information.